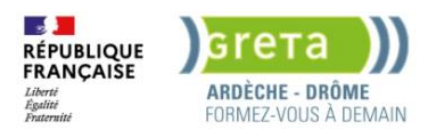

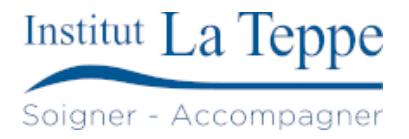

# Procédure Installation de GLPI

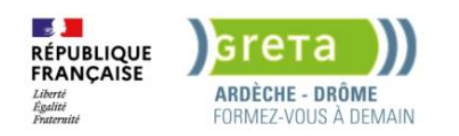

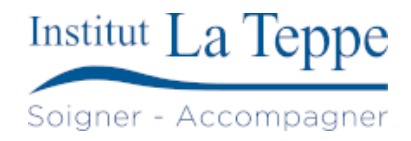

# Table des matières

| 1 |    | Objectif    |                                                  |    |  |  |  |  |  |
|---|----|-------------|--------------------------------------------------|----|--|--|--|--|--|
| 2 |    | Prérequis   | 5                                                | .3 |  |  |  |  |  |
| 3 |    | Préparation |                                                  |    |  |  |  |  |  |
| 4 |    | Procédure   |                                                  |    |  |  |  |  |  |
|   | 4. | 1 Insta     | allation de GLPI                                 | .5 |  |  |  |  |  |
|   |    | 4.1.1       | Préparation                                      | .5 |  |  |  |  |  |
|   |    | 4.1.2       | Installation des paquets                         | .5 |  |  |  |  |  |
|   |    | 4.1.3       | Configuration de la base de données              | .5 |  |  |  |  |  |
|   |    | 4.1.4       | Téléchargement des fichiers de GLPI              | .5 |  |  |  |  |  |
|   |    | 4.1.5       | Création des fichiers de configuration           | .5 |  |  |  |  |  |
|   |    | 4.1.6       | Configuration apache2                            | .6 |  |  |  |  |  |
|   |    | 4.1.7       | Création d'un enregistrement DNS pour le serveur | .6 |  |  |  |  |  |
|   |    | 4.1.8       | Installation de GLPI                             | .7 |  |  |  |  |  |
|   |    | 4.1.9       | Configuration de GLPI                            | .8 |  |  |  |  |  |
|   | 4. | 2 Insta     | allation de l'agent GLPI sur un poste            | .9 |  |  |  |  |  |
| 5 |    | Tests de v  | validation1                                      | 10 |  |  |  |  |  |
| 6 |    | Annexes.    | 1                                                | 1  |  |  |  |  |  |
|   | 6. | 1 Ress      | ources externes1                                 | 1  |  |  |  |  |  |

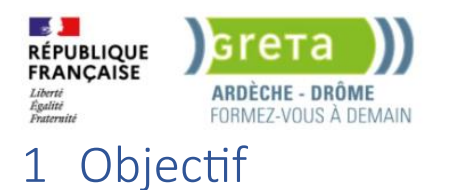

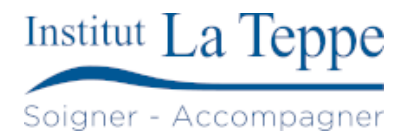

Mettre en place GLPI (Gestionnaire libre de parc informatique) sur un serveur Ubuntu Server, afin de gérer efficacement les ressources informatiques (matériel, logiciels, utilisateurs, tickets d'incidents, etc.) dans un environnement professionnel ou associatif.

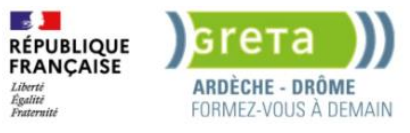

# 2 Prérequis

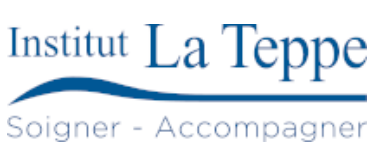

Matériels :

- VM sous Ubuntu Server 24.04
- Accès root ou un utilisateur avec des privilèges sudo
- Connexion internet

Logiciels et services nécessaires :

- Serveur web : Apache2
- Base de données : MariaDB ou MySQL
- PHP (version recommandée selon la version de GLPI, par ex. PHP 8.1)
- Modules PHP requis : php-curl, php-gd, php-mbstring, php-mysql, php-xml, php-zip, php-bz2, php-intl, etc.

Réseau :

- Avoir un nom de domaine ou une IP statique pour accéder à GLPI via un navigateur
- Ports ouverts : HTTP (80) ou HTTPS (443)

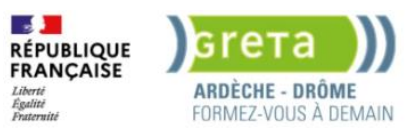

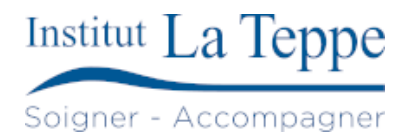

# 3 Préparation

- Télécharger l'image ISO Ubuntu Server 24.04 pour installer le serveur GLPI
- Créer une clé USB bootable (avec Rufus, balenaEtcher...) ou préparer une VM (VirtualBox, Proxmox, VMware, etc.)
- Attribuer une adresse IP fixe au serveur (manuellement ou via une réservation DHCP) pour garantir un accès stable à GLPI
- Vérifier la connectivité réseau (ping entre le poste client et le serveur)
- Configurer le nom d'hôte et le FQDN si possible, pour un accès plus lisible (ex. glpi.mondomaine.local)
- S'assurer que les ports 80 (HTTP) et/ou 443 (HTTPS) sont ouverts sur le pare-feu local et réseau
- Préparer les comptes administrateur ou root pour MySQL/MariaDB (création de base et utilisateur GLPI)

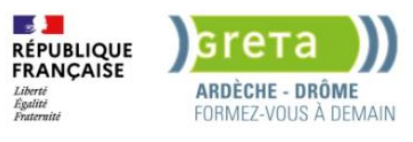

# 4 Procédure

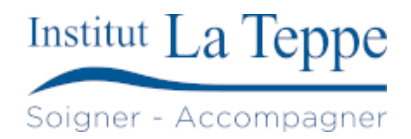

# 4.1 Installation de GLPI

#### 4.1.1 Préparation

apt-get update && sudo apt-get upgrade

## 4.1.2 Installation des paquets

apt-get install apache2 php mariadb-server apt-get install php-xml php-common php-json php-mysql php-mbstring php-curl php-gd php-intl php-zip phpbz2 php-imap php-apcu apt-get install php-ldap

## 4.1.3 Configuration de la base de données

mysql -uroot -p
password
CREATE DATABASE db\_glpi;
GRANT ALL PRIVILEGES ON db\_glpi.\* TO glpi\_adm@localhost IDENTIFIED BY "uuo33uc3ny";
FLUSH PRIVILEGES;
EXIT ;

#### 4.1.4 Téléchargement des fichiers de GLPI

cd /tmp wget https://github.com/glpi-project/glpi/releases/download/10.0.18/glpi-10.0.18.tgz tar -xzvf glpi-10.0.18.tgz -C /var/www/ chown www-data /var/www/glpi/ -R mkdir /etc/glpi chown www-data /etc/glpi/ mv /var/www/glpi/config /etc/glpi mkdir /var/lib/glpi chown www-data /var/lib/glpi/ mv /var/www/glpi/files /var/lib/glpi mkdir /var/log/glpi chown www-data /var/log/glpi

## 4.1.5 Création des fichiers de configuration

```
nano /var/www/glpi/inc/downstream.php
<?php
define('GLPI_CONFIG_DIR', '/etc/glpi/');
if (file_exists(GLPI_CONFIG_DIR . '/local_define.php')) {
    require_once GLPI_CONFIG_DIR . '/local_define.php';
}</pre>
```

```
nano /etc/glpi/local_define.php
<?php
define('GLPI_VAR_DIR', '/var/lib/glpi/files');
define('GLPI_LOG_DIR', '/var/log/glpi');</pre>
```

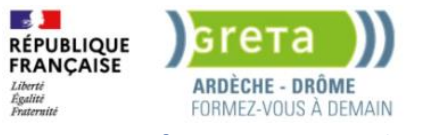

## 4.1.6 Configuration apache2

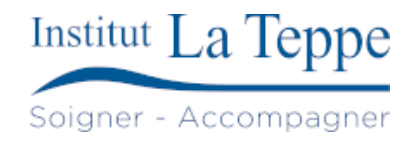

| nano /etc/apache2/sites-available/glpi.conf                                                           |  |  |  |  |  |  |
|----------------------------------------------------------------------------------------------------|--|--|--|--|--|--|
| <virtualhost *:80=""></virtualhost>                                                                   |  |  |  |  |  |  |
| ServerName glpi.teppe.local                                                                           |  |  |  |  |  |  |
| DocumentRoot /var/www/glpi/public                                                                     |  |  |  |  |  |  |
| # If you want to place GLPI in a subfolder of your site (e.g. your virtual host is serving multiple   |  |  |  |  |  |  |
| applications),                                                                                        |  |  |  |  |  |  |
| # you can use an Alias directive. If you do this, the DocumentRoot directive MUST NOT target the GLPI |  |  |  |  |  |  |
| directory itself.                                                                                     |  |  |  |  |  |  |
| # Alias "/glpi" "/var/www/glpi/public"                                                                |  |  |  |  |  |  |
|                                                                                                    |  |  |  |  |  |  |
| <directory glpi="" public="" var="" www=""></directory>                                               |  |  |  |  |  |  |
| Require all granted                                                                                   |  |  |  |  |  |  |
| RewriteEngine On                                                                                      |  |  |  |  |  |  |
| # Redirect all requests to GLPI router, unless file exists.                                           |  |  |  |  |  |  |
| RewriteCond %{REOUEST FILENAME} !-f                                                                   |  |  |  |  |  |  |
| RewriteRule ^(.*)\$ index.php [OSA.]                                                                  |  |  |  |  |  |  |
|                                                                                                    |  |  |  |  |  |  |
|                                                                                                    |  |  |  |  |  |  |
| ·, · · · · · · · · · · · · · · · · ·                                                                  |  |  |  |  |  |  |
|                                                                                                    |  |  |  |  |  |  |

```
a2ensite glpi.conf
a2dissite 000-default.conf
a2enmod rewrite
systemctl restart apache2
```

## 4.1.7 Création d'un enregistrement DNS pour le serveur

Sur un des serveur DNS (la réplication est active, donc cela importe peu), créer un enregistrement DNS pour le serveur :

Nouvel hôte (A ou AAAA)...

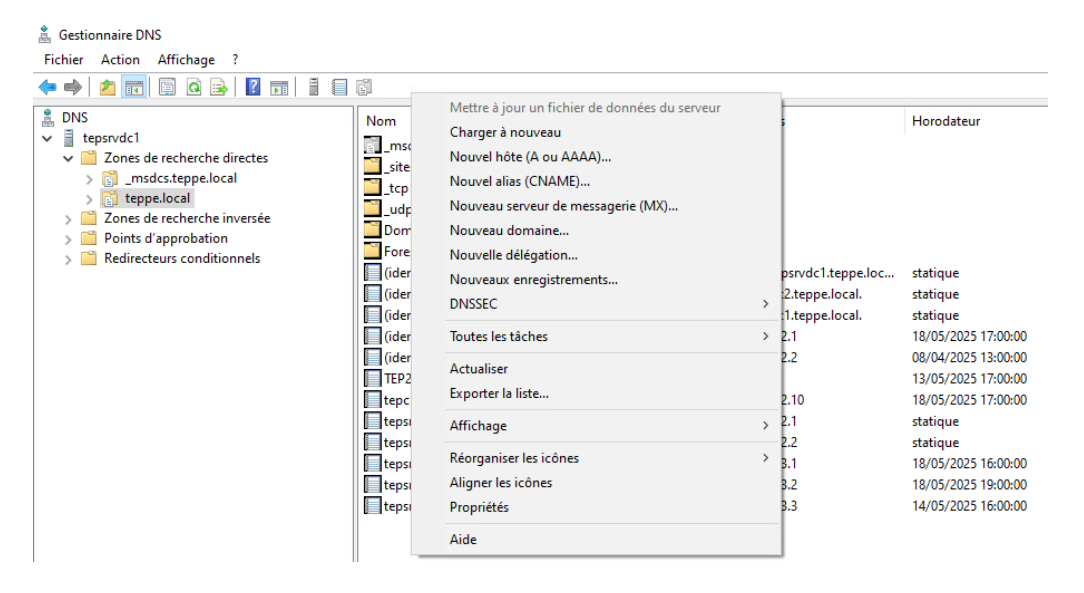

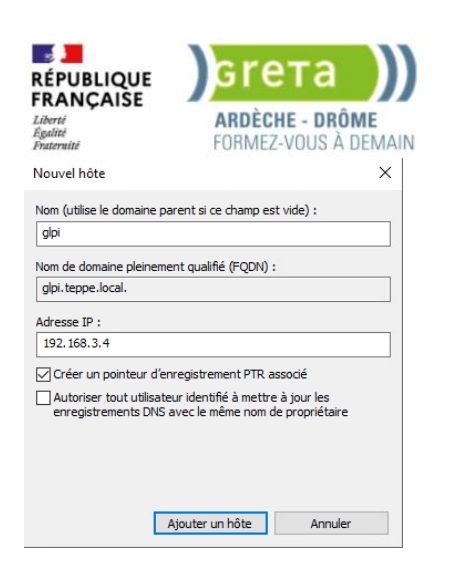

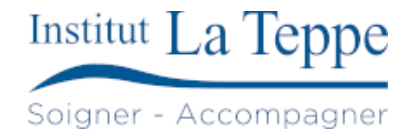

Il est maintenant possible d'y accéder grâce au nom du serveur : http://glpi.teppe.local/

## 4.1.8 Installation de GLPI

| Setup GLPI                 | × | +                                                            |
|----------------------------|---|--------------------------------------------------------------|
| $\leftarrow \rightarrow C$ |   | O 🗟 Non sécurisé http://glpi.teppe.local/install/install.php |
|                            |   |                                                              |
|                            |   |                                                              |
|                            |   | Sélectionnez votre langue                                    |
|                            |   | Français                                                     |
|                            |   |                                                              |

Accepter les conditions après les avoir lues en entier.

Sélectionner "Installer", puis cliquer sur "Continuer".

Renseigner l'adresse IP du serveur SQL, ainsi que le nom d'utilisateur et le mot de passe permettant d'accéder à la base de données :

- localhost
- glpi\_adm
- uuo33uc3ny

Saisir le nom de la base de données, ici "db\_glpi", puis cliquer sur "Suivant" jusqu'à la fin de l'installation.

Désactiver l'envoi des statistiques d'usage

Résoudre les problèmes de sécurité dans GLPI :

```
nano /etc/php/8.3/apache2/php.ini
session.cookie_httponly = on
```

rm /var/www/glpi/install/install.php

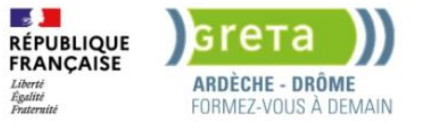

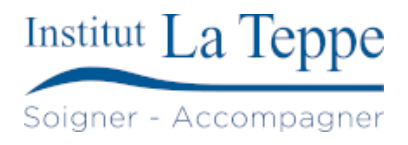

## 4.1.9 Configuration de GLPI

Se rendre sur <a href="http://glpi.teppe.local/index.php/">http://glpi.teppe.local/index.php/</a>

On arrive sur la page de connexion de GLPI.

Les identifiants et mots de passe par défaut sont :

- glpi/glpi pour le compte administrateur
- tech/tech pour le compte technicien
- normal/normal pour le compte normal
- post-only/postonly pour le compte postonly

Les mots de passe par défaut sont modifiés

Les comptes suivants ont été créé/mis à jour :

| Utilisateur  | Mot de passe |  |  |
|--------------|--------------|--|--|
| technicien1  | wei1yx6e48   |  |  |
| utilisateur1 | ql583lk90g   |  |  |
| tech         | ftxmb4ib20   |  |  |
| post-only    | kpg37czyqh   |  |  |
| normal       | pxfg94cqzq   |  |  |
| glpi         | 6owif4y5nz   |  |  |

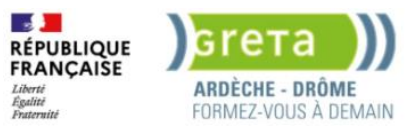

# 4.2 Installation de l'agent GLPI sur un poste

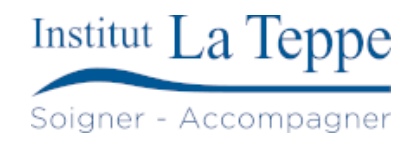

Téléchargement de l'agent depuis la page GitHub : <u>https://github.com/glpi-project/glpi-agent</u>

La dernière version est la v1.14

Lancer l'installateur en administrateur, accepter les conditions d'utilisation, choisir le dossier d'installation.

Choisir l'installation Complete.

Page de configuration des cibles :

- Local Target : (Laisser vide)
- Remote Targets : http://glpi.teppe.local/front/inventory.php

Et enfin Installer

Par défaut, l'inventaire GLPI n'est pas activé, pour l'activer, se rendre dans Administration>Inventaire

Activer les cases Activer l'inventaire, Créer un ordinateur pour les machines virtuelles et créer des composants pour les machines virtuelles.

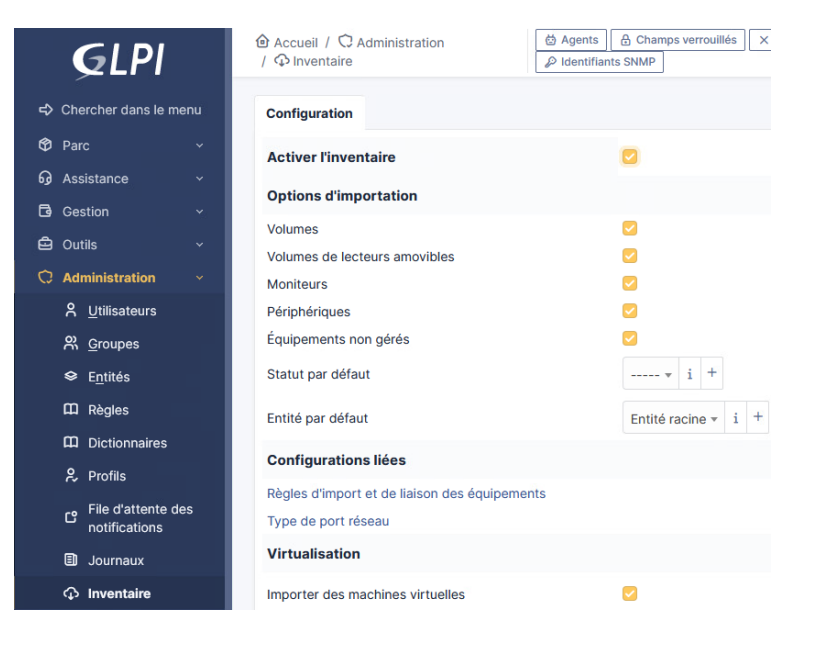

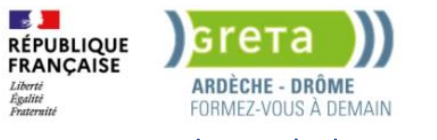

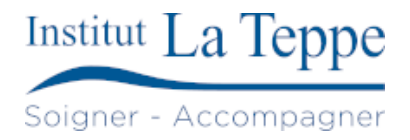

# 5 Tests de validation

Connexion avec le compte utilisateur1 (self-service)

#### Création d'un ticket

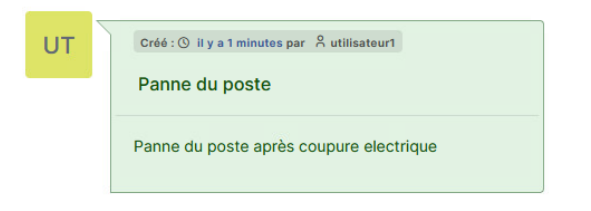

Connexion avec le compte technicien1 (technicien)

#### Réponse et clôture du ticket

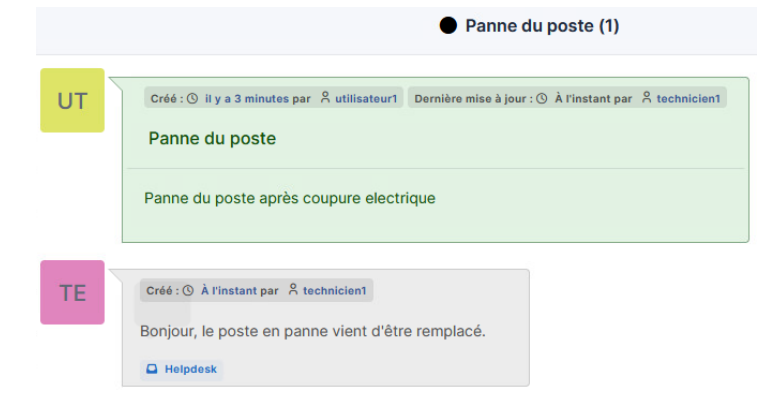

#### Le poste est apparu dans la liste après quelques minutes :

|                                                                                                    | Gabarits                         | Rechercher                                                         | Q                                           | Super-Admin<br>Entité racine (Arborescence)                     |  |  |  |  |  |  |  |
|----------------------------------------------------------------------------------------------------|----------------------------------|--------------------------------------------------------------------|---------------------------------------------|-----------------------------------------------------------------|--|--|--|--|--|--|--|
| Éléments visualisés      contient                                                                                                    |                                  |                                                                    |                                             |                                                                 |  |  |  |  |  |  |  |
| Trègle     Orègle globale     (+) groupe     Tq Rechercher     ☆     O                                                                                                    |                                  |                                                                    |                                             |                                                                 |  |  |  |  |  |  |  |
|                                                                                                    |                                  |                                                                    |                                             |                                                                 |  |  |  |  |  |  |  |
| NOM <sup>®</sup> STATUT         FABRICANT         NUMÉRO DE SÉRIE           tepcliadmin         VMware, Inc.         VMware-42 25 01 e2 b1 0a 30 06-26 c4 08 d1 0d 67 75 d0 | TYPE MODÈLE<br>VMware VMware20,1 | SYSTÈME D'EXPLOITATION - NOM<br>Microsoft Windows 10 Professionnel | LIEU DERNIÈRE MODIFICATION 2025-05-20 10:15 | COMPOSANTS - PROCESSEUR<br>Intel Xeon Silver 4116 CPU @ 2.10GHz |  |  |  |  |  |  |  |

Les utilisateurs peuvent créer/traiter les tickets, les ordinateurs remontent automatiquement avec l'agent installé, GLPI fonctionne correctement.

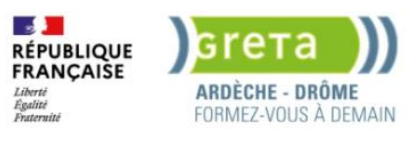

# 6 Annexes

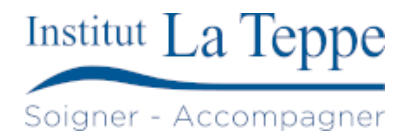

# 6.1 Ressources externes

[1]

*glpi-project/glpi-agent*. (19 mai 2025). Perl. GLPI. Consulté le: 16 mai 2025. [En ligne]. Disponible sur: <u>https://github.com/glpi-project/glpi-agent</u>

[2]

F. BURNEL, « Comment installer GLPI 10 sur Debian 12 ? » Consulté le: 16 mai 2025. [En ligne]. Disponible sur: https://www.it-connect.fr/installation-pas-a-pas-de-glpi-10-sur-debian-12/